# Navodila za uporabo portala PISO

Spremembe in dopolnitve Občinskega prostorskega načrta občine Sveti Tomaž so razgrnjene tudi v digitalni obliki. Portal najdete tako, da v iskalnik vpišete PISO ali poiščete spletno stran <u>https://www.geoprostor.net/PisoPortal/</u>

Odpre se pogled, kjer se med seznamom vključenih občin poišče Sveti Tomaž.

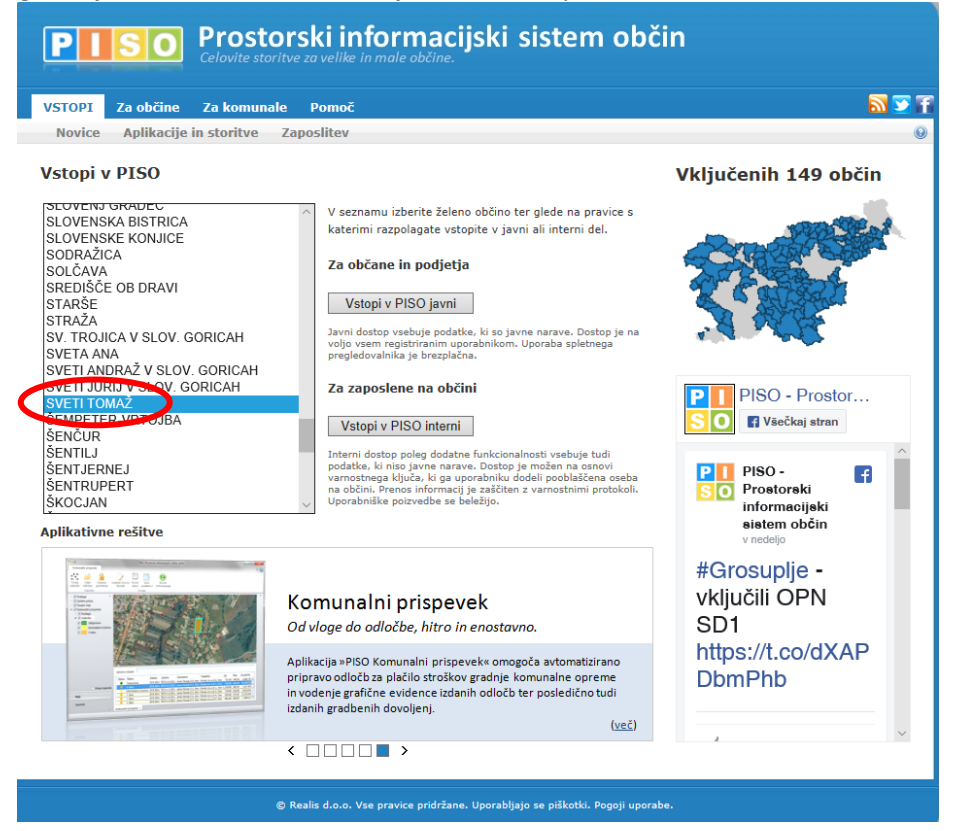

## Nato se opravi registracija ali vstopi brez prijave.

| PISO PROSTORSKI INFORMACIJSKI SISTEM OBCIN: Prijava za javni dostop                     |        |                                                                                                    |
|-----------------------------------------------------------------------------------------|--------|----------------------------------------------------------------------------------------------------|
| uporabniško ime (vaš e-mail):<br>osebno geslo:                                          |        | Če gesla šommate, si ga pidobite z<br>brezplačno <u>registracijo</u> .<br>Če ste vaše geslo pozabili ali pa ga želite                                                                                                    |
|                                                                                         | VSTOPI | zamenjati, kliknite <u>tukaj</u> .                                                                                                    |
| <ul> <li>✓ zapomni si uporabniško ime</li> <li>✓ zapomni si geslo</li> </ul>            |        | Vaše registracijske podatke lahko spremenite<br><u>tukaj</u> .                                                                                                    |
|                                                                                         |        | VSTOP BREZ PRIJAVE                                                                                                    |
| VSTOP BREZ PRIJAVE<br>Uporabljajo se piškotki.<br>Strinjam se s <u>poqoji uporabe</u> . |        | V pregledovalnik je možno vstopiti tudi brez<br>prijave, vendar pa so naslednje možnosti na<br>voljo samo registriranim prijavljenim<br>uporabnikom:                                                                                                    |
| Vstopate v javni sistem PISO                                                            |        | <ul> <li>geometrijska_poizvedba</li> <li>dodajanje in urejanje zaznamkov</li> <li>izvoz kart in poročil v PDF format</li> <li>izpis dodatnih podatkov za<br/>nepremičnine</li> <li>3D prikaz</li> <li>uporaba pogledov</li> <li>shranjevanje nastavitev</li> </ul> |
| geoprostor,net                                                                          |        | © Realis d.o.o.                                                                                                    |
|                                                                                         |        |                                                                                                    |

#### Pokaže se pogled.

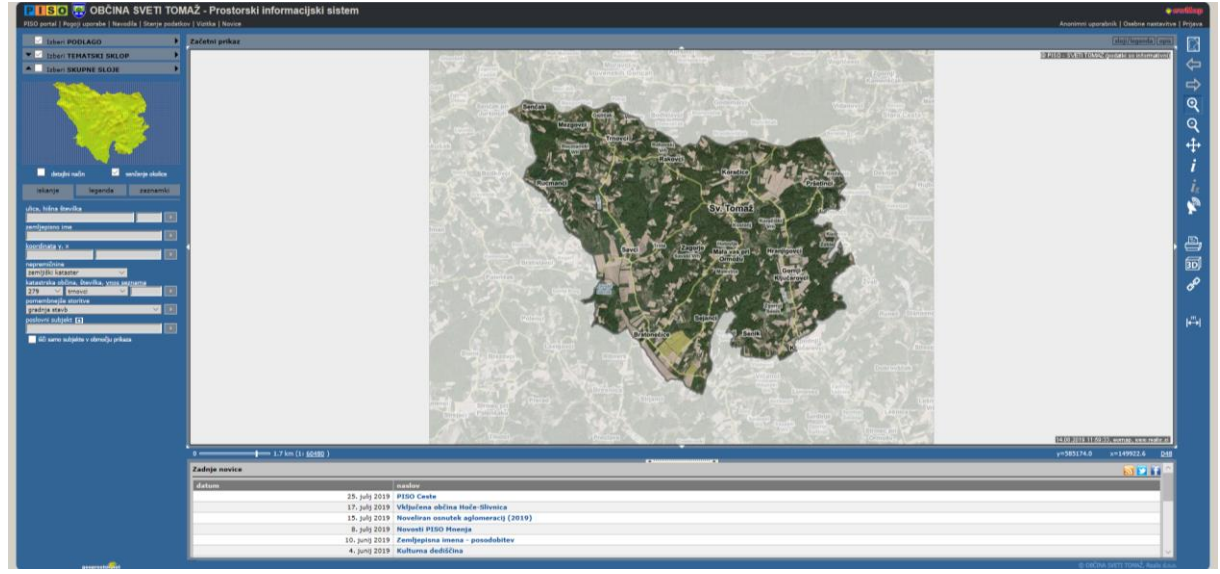

#### Javno razgrnjeno gradivo OPN se najde tako, da se izbere Tematski sklop.

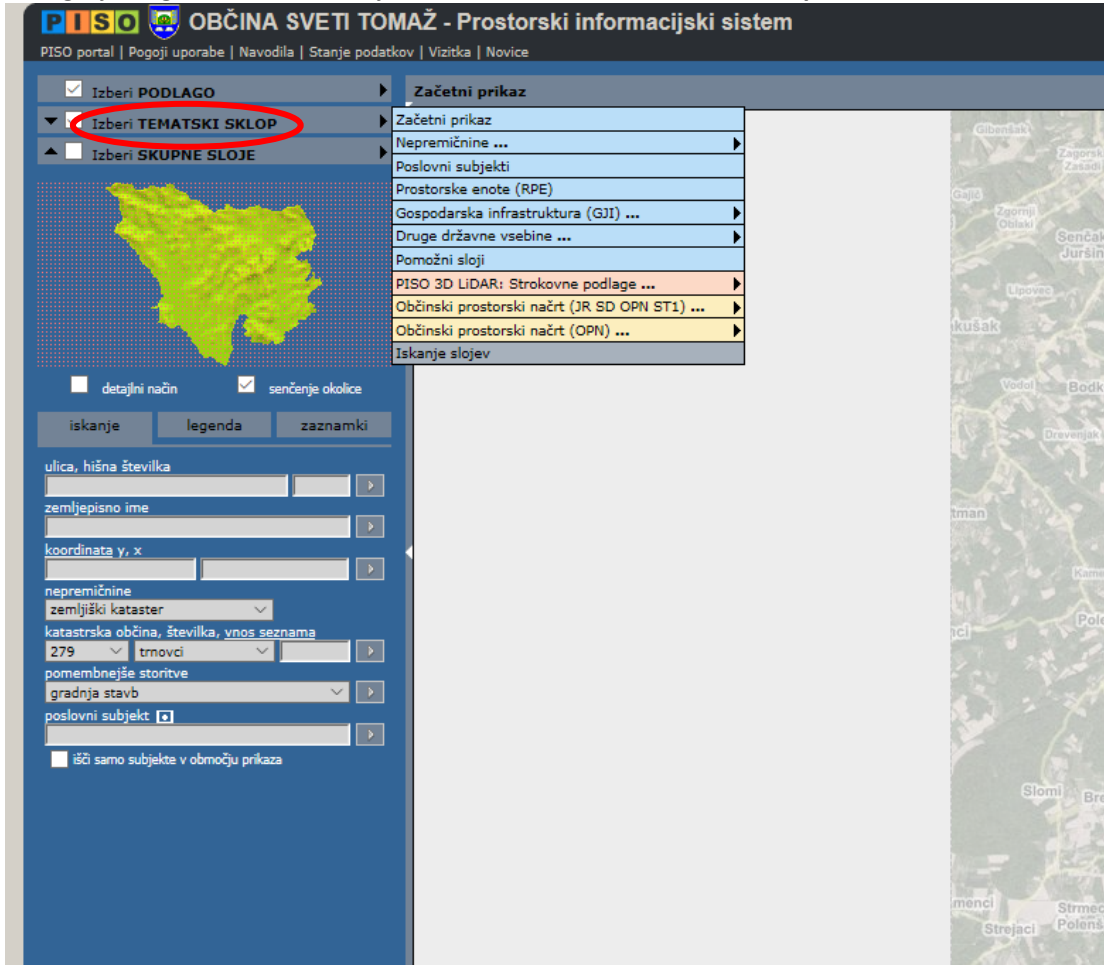

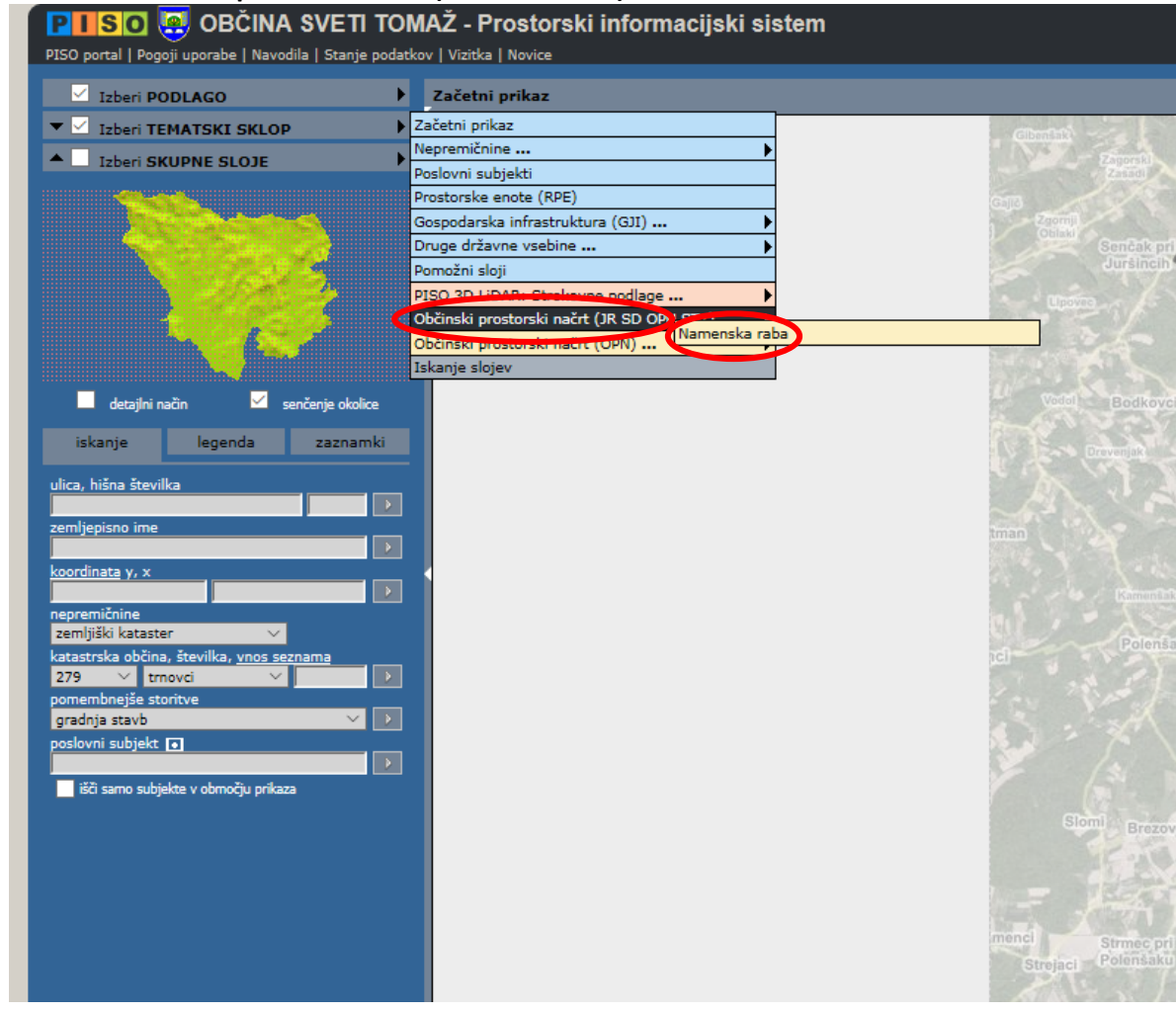

## Nato se na Občinski prostorski načrt (JR SD OPN ST1) klikne Namenska raba.

Prikaže se pogled, pri čemer je na levi strani iskalnik, na desni pa tipke za navigacijo (povečava, pomanjšava, premik, lokacijska poizvedba,...).

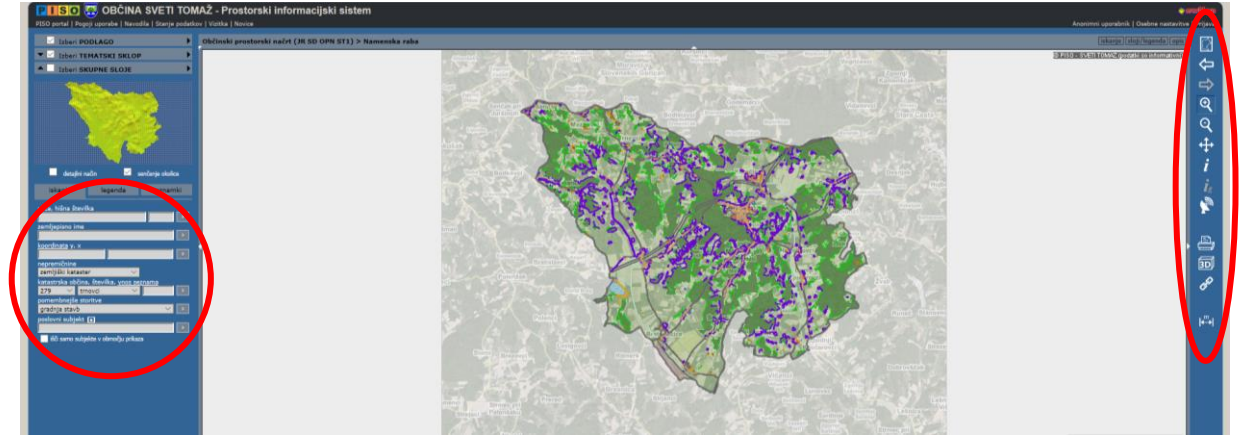

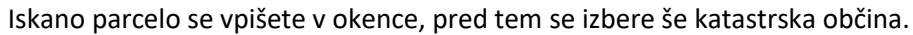

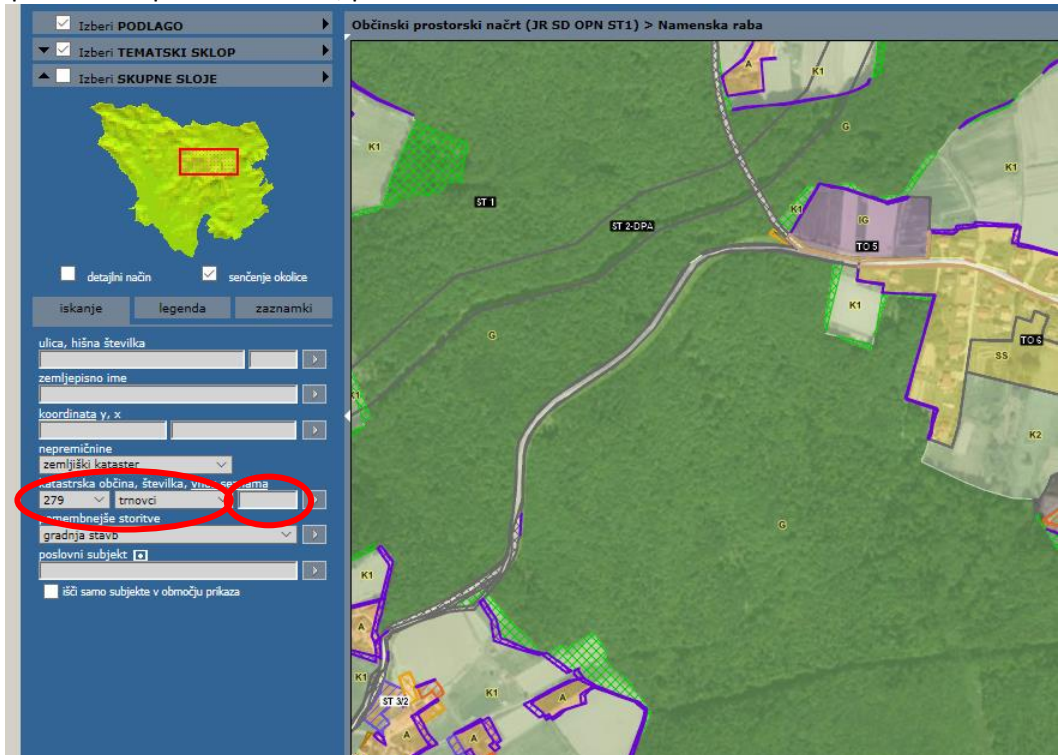

Razgrnitev obsega grafični in tekstualni del. Odlok s spremembami je v spodnjem oknu.

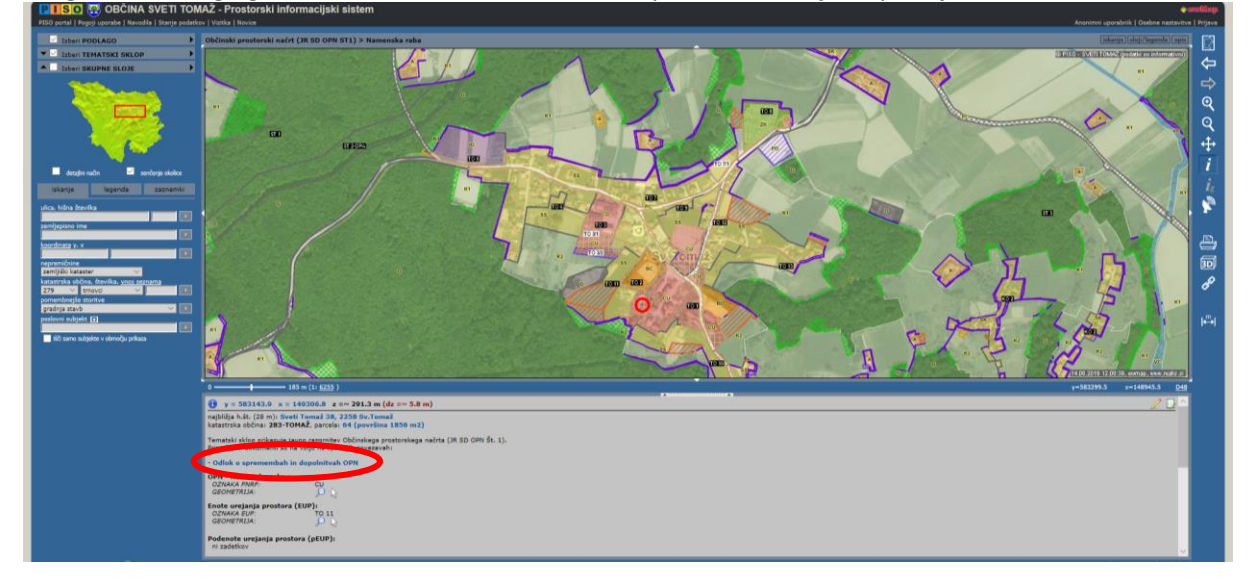

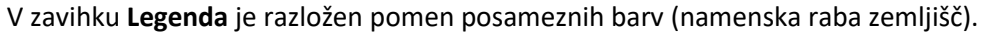

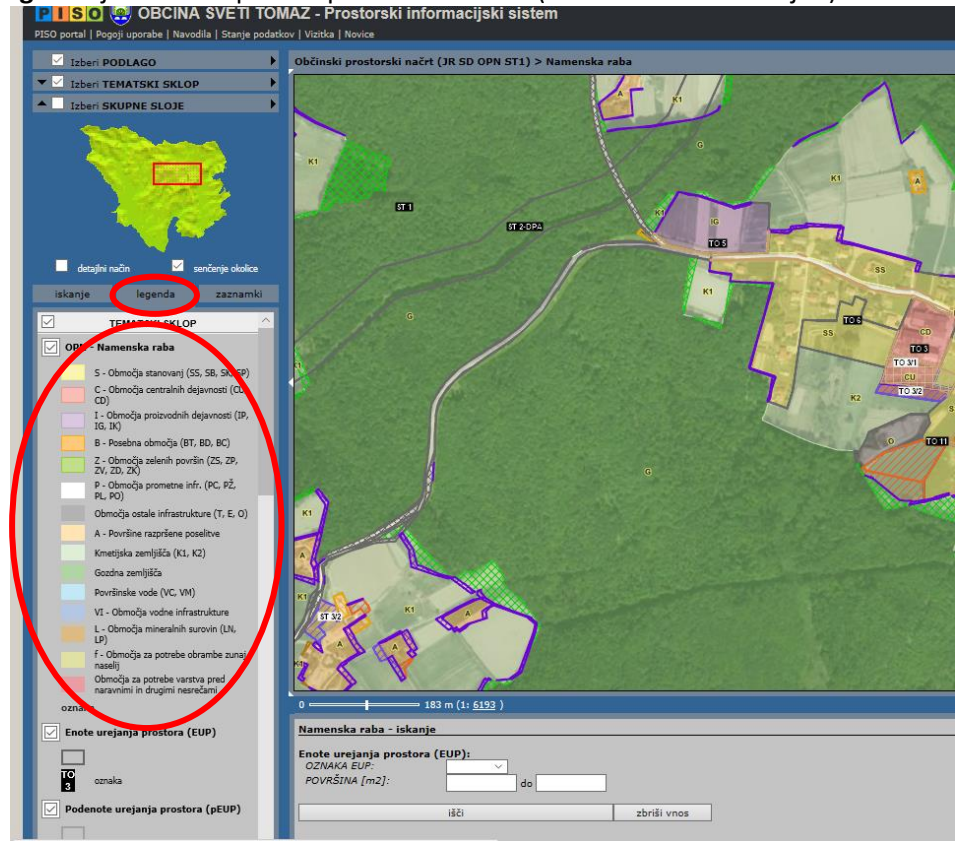

V pregledovalniku so prikazane spremembe OPN. V zavihku Legenda je zapisano kaj pomeni posamezna šrafura: izbris (stavbnega zemljišča), pobuda (za spremembo namenske rabe), ažuriranje (z dejanskim stanjem), ažuriranje na DOF (na osnovi letalskih posnetkov), spremembe G v K (spremembe gozdnih v kmetijska zemljišča), spremembe v PC (spremembe na območju cest, ki imajo oznako PC), tehnični popravki in ostale spremembe.

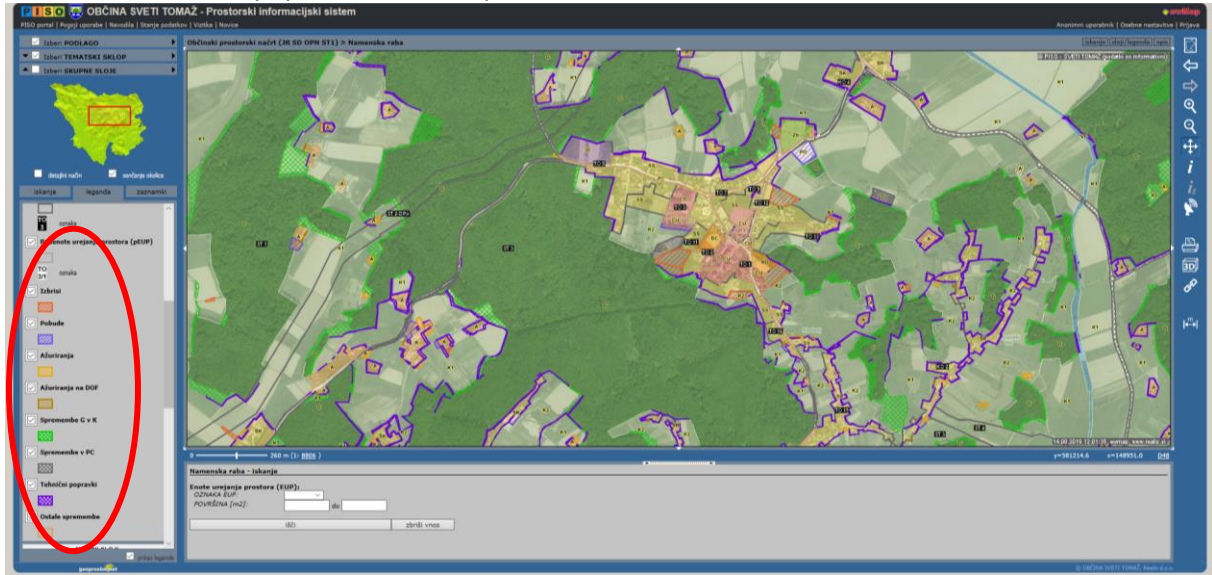